## Stop Spam Mails

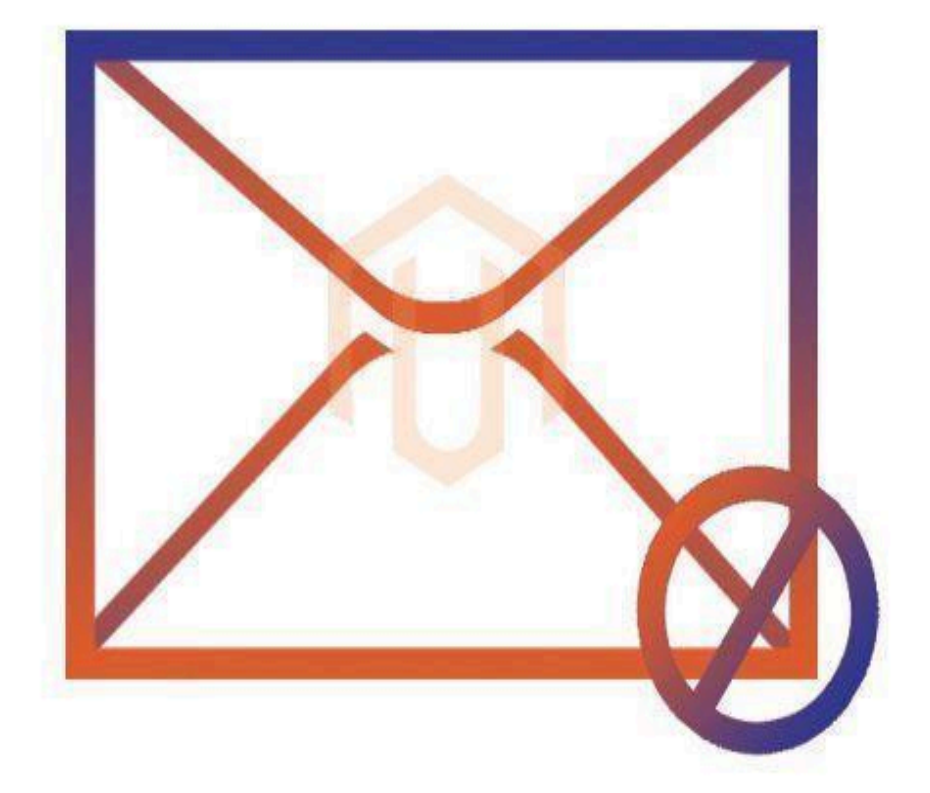

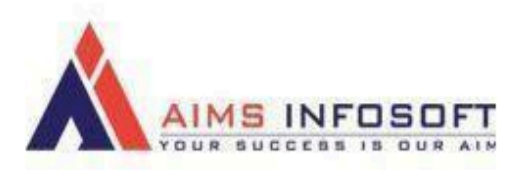

## 👉 Compatibility: Spam Mails

- Magento version : 2.3x ,2.4.x
- Supported browser : Chrome, Microsoft edge, FireFox

## How To Install Stop Spam Mail ?

### Install using composer :

- 1. composer require aimsinfosoft/module-stopspammails
- 2. php bin/magento setup:upgrade
- 3. php bin/magento setup:di:compile
- 4. php bin/magento setup:static-content:deploy -f

### Install Manually :

- 1. Add zip file in app/code folder and extract it and run below commands
- 2. php bin/magento setup:upgrade
- 3. php bin/magento setup:di:compile
- 4. php bin/magento setup:static-content:deploy -f

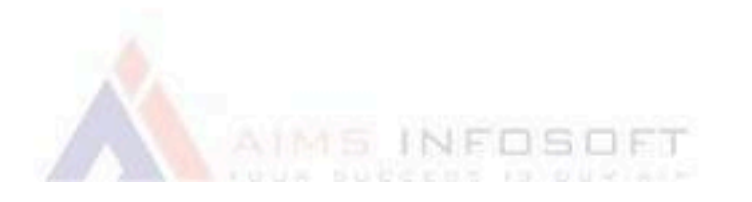

# How To Configure Stop Spam Mail ?

1. Login Into admin >> Stores >> Configuration

| Stores               |                  |                            | ×    | System Messages: 1     |
|----------------------|------------------|----------------------------|------|------------------------|
| Settings             | Currency         | Other Settings             |      | Q 📫 よ cyber            |
| All Stores           | Currency Rates   | Synchronize with ShipperHQ | eset | Save and Continue Edit |
| Configuration        | Currency Symbols |                            |      |                        |
| Terms and Conditions |                  |                            |      |                        |
| Order Status         | Attributes       |                            |      |                        |
|                      | Product          |                            |      |                        |
| Inventory            | Attribute Set    |                            |      |                        |
| Sources              | Rating           |                            |      |                        |
| Stocks               |                  |                            |      |                        |
|                      | M SMTP           |                            |      |                        |
| Taxes                | Email Logs       |                            |      |                        |
| Tax Rules            | Abandoned Carts  |                            |      |                        |
| 11                   |                  |                            |      |                        |
|                      |                  |                            |      |                        |
| IMSINEOSOF           | T >> Stop Span   | n Mails                    |      |                        |

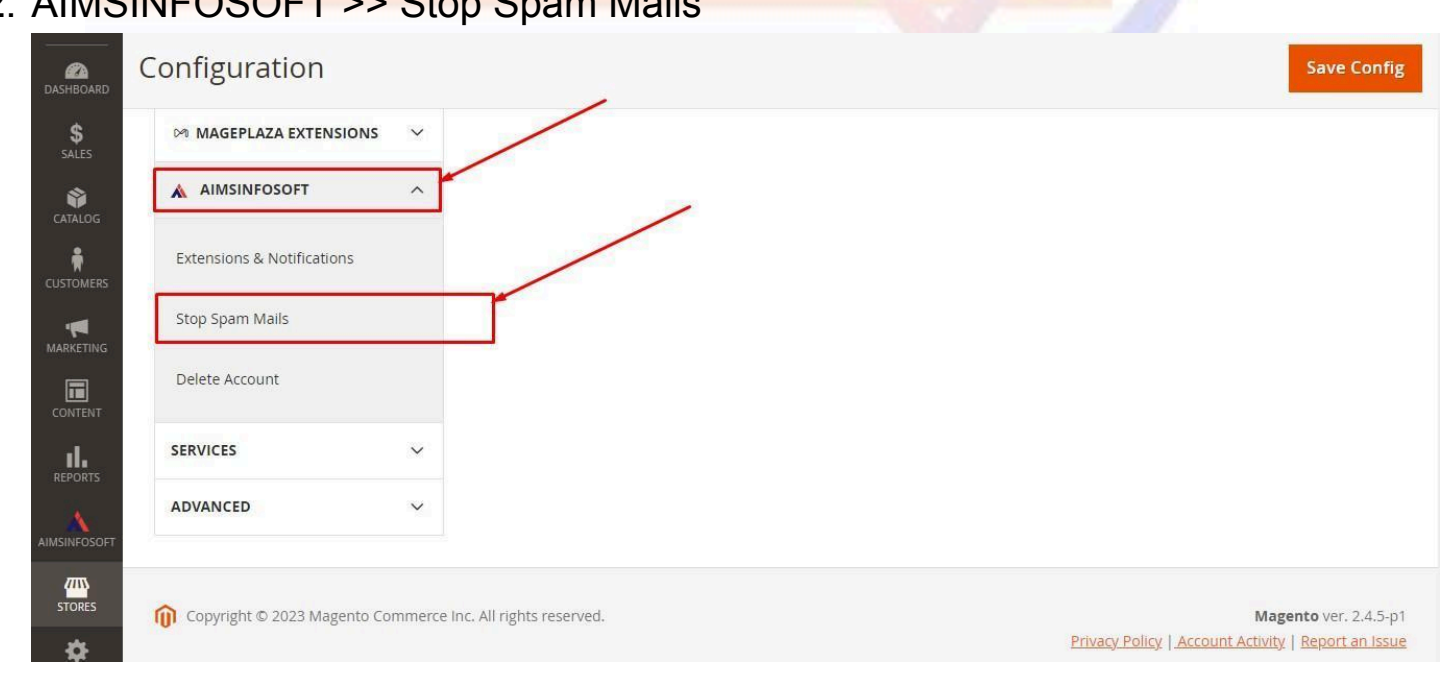

### 3. General

|    | SECURITY                   | ~ |                                       |                                                                                                    |                   |  |
|----|----------------------------|---|---------------------------------------|----------------------------------------------------------------------------------------------------|-------------------|--|
|    | CUSTOMERS                  | ~ | REQUEST NEW FEATURE                   | vith the settings? Please consult the user guide to configure the extension prope                                  | riy.              |  |
|    | SALES                      | ~ | General                               |                                                                                                    |                   |  |
|    | MARKETING AUTOMATION       | ~ | Enabled                               | Vec 👻                                                                                                    | lise system value |  |
| M  | AGEPLAZA EXTENSIONS        | ~ | [website]                             | Enable Disable extension for user Signup and Newsletter                                                            |                   |  |
|    | AIMSINFOSOFT               | ^ | Domain names to block<br>[store view] | 163.com,mail.ru , test.com                                                                                         |                   |  |
|    | Extensions & Notifications |   |                                       |                                                                                                    |                   |  |
|    | CSP                        |   | Restrict special character            | Comma separated values eg google.co.ux, mail.ru.some.com                                                           | Use system value  |  |
|    | Cookies Notice             |   | Errois Aisa3                          | The error message to show users who try to register with special character like ^ , # , !, etc like test^@mail.com |                   |  |
| N. | Insurance Fees             |   | Message to display<br>[store view]    | We are not allowed registration from you mail. Because you email have 163.com, mail.ru , test.com                  |                   |  |
|    | Request Price              |   | -                                     |                                                                                                    |                   |  |
|    | Stop Spam Mails            |   |                                       | The error message to show users who try to register with one of the above domain names                             |                   |  |
|    | Delete Account             |   | SEQ Toolkit                           |                                                                                                    |                   |  |

Do configuration as per above screenshot.

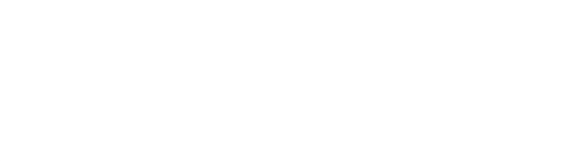

## Field Knowledge: parm Mails

- Enable: Select "Yes" to enable the module.
- Domain Names to Block: Add the domain names you want to block, separated by commas.
- Restrict Special Characters: If you want to restrict special characters, select "Yes."
- Message to Display: Enter the message to be displayed when a user enters an email with a blocked domain name.

Finally, save the configuration by clicking "Save Config".

👉 Output:

#### Create New Customer Account

| First Name *                     |   |
|----------------------------------|---|
| rony                             | ] |
| Last Name *                      |   |
| cost                             | ] |
| □ Sign Up for Newsletter         | / |
| Allow remote shopping assistance |   |
| Sign-in Information              |   |
| Fmail *                          |   |
| rony@mail.ru                     | ] |
| Password *                       |   |
|                                  |   |
| Password Strength: Very Strong   |   |
| Confirm Password *               |   |
|                                  | ] |
| Show Password                    |   |
| * Required Fields                |   |
|                                  |   |

#### Create New Customer Account

| Personal Information |
|----------------------|
|----------------------|

|                                                                                                    | First Name *                                                                                                    |                                                                                                    |
|----------------------------------------------------------------------------------------------------|----------------------------------------------------------------------------------------------------|----------------------------------------------------------------------------------------------------|
|                                                                                                    | rony                                                                                                    |                                                                                                    |
|                                                                                                    | Last Name *                                                                                                    |                                                                                                    |
|                                                                                                    | cost                                                                                                    |                                                                                                    |
|                                                                                                    |                                                                                                    |                                                                                                    |
|                                                                                                    | Sign Up for Newsletter                                                                                                    |                                                                                                    |
|                                                                                                    | Allow remote shopping assistance                                                                                                    |                                                                                                    |
|                                                                                                    | Sign-in Information                                                                                                    |                                                                                                    |
|                                                                                                    | - Fmail *                                                                                                    |                                                                                                    |
|                                                                                                    | rony@mail.ru                                                                                                    |                                                                                                    |
|                                                                                                    | Password *                                                                                                    |                                                                                                    |
|                                                                                                    |                                                                                                    |                                                                                                    |
|                                                                                                    | Password Strength: Very Strong                                                                                                    |                                                                                                    |
|                                                                                                    | Confirm Password *                                                                                                    |                                                                                                    |
|                                                                                                    |                                                                                                    |                                                                                                    |
|                                                                                                    | Show Password                                                                                                    |                                                                                                    |
|                                                                                                    |                                                                                                    |                                                                                                    |
|                                                                                                    | * Required Fields                                                                                                    |                                                                                                    |
|                                                                                                    |                                                                                                    |                                                                                                    |
|                                                                                                    |                                                                                                    | Default welcome msg! Sign In or Create an Account                                                                             |
| 🚺 LUI                                                                                                    | MA                                                                                                    | Default welcome megi Sign In or Create an Account                                                                             |
| etdds reques                                                                                                    | M A<br>st price                                                                                                    | Default welcome msgl Sign In or Create an Account                                                                             |
| etdds reques<br>Create                                                                                                    | MA<br>ht price<br>New Customer Account                                                                                                    | Default welcome megi Sign In or Create an Account          Search entire store here       Image: Comparison of the store here |
| Create                                                                                                    | MA<br><sup>at price</sup><br>New Customer Account                                                                                                    | Default welcome meg Sign In or Create an Account          Search entire store here       Image: Comparison of the store here  |
| etds reques<br>Create                                                                                                    | MA<br>st price<br>New Customer Account<br>allowed registration from you mail. Because you email have 163.com.mail.ru , test.com                                                                                                    | Default welcome megt Sign In or Create an Account          Search entire store here       The                                 |
| etdds reques<br>Create<br>@ We are not a<br>Personal inte                                                                                                    | MA<br>at price<br>New Customer Account<br>allowed registration from you mail. Because you email have 163.com.mail.ru , test.com<br>ormation                                                                                                    | Default welcome meg Sign In or Create an Account          Search entire store here Q       T                                  |
| etds reques<br>Create<br>@ We are not a<br>Personal Info<br>First Name *                                                                                                    | MA<br>It price<br>New Customer Account<br>allowed registration from you mail. Because you email have 163.com.mail.ru , test.com<br>ormation                                                                                                    | Default welcome meg Sign In or Create an Account                                                                              |
| etds reques<br>Create<br>Personal info<br>First Name *                                                                                                    | MA<br>It price<br>New Customer Account<br>allowed registration from you mail. Because you email have 163.com.mail.ru , test.com<br>or mation                                                                                                    | Default welcome meg Sign In or Create an Account          Search entire store here Q                                          |
| etdds reques<br>Create<br>@ We are not a<br>Personal info<br>First Name *                                                                                                    | MA It price New Customer Account allowed registration from you mail. Because you email have 163.com.mail.ru , test.com ormation                                                                                                    | Default welcome meg Sign In or Create an Account                                                                              |
| etds reques<br>etds reques<br>Create<br>@ We are not a<br>Personal info<br>First Name *<br><br>Last Name *<br><br><br><br><br><br>                                                    | MA st price           New Customer Account           allowed registration from you mail. Because you email have 163.com.mail.ru , test.com           ormation           ormation           usietter                                                                                                    | Default welcome meg Sign In or Create an Account                                                                              |
| etds reques<br>Create<br>© We are not a<br>Personal inte<br>First Name *<br><br>Last Name *<br><br>Sign Up for New<br><br>Allow remote si                                             | MA It price New Customer Account allowed registration from you mail. Because you email have 163.com.mail.ru , test.com Ormation Ormation O | Default welcome meg Sign In or Create an Account                                                                              |
| etds reques<br>Create<br>© We are not a<br>Personal into<br>First Name *<br><br>Last Name *<br><br>Sign-Up for New<br>Sign-in Inform                                                  | MA It price New Customer Account allowed registration from you mail. Because you email have 163.com.mail.ru , test.com ormation wsietter hopping assistance ? mation                                                                                                    | Default welcome meg Sign In or Create an Account                                                                              |
| etds reques<br>etds reques<br>Create<br>etds We are not a<br>Personal infor<br>First Name *<br><br>Last Name *<br><br>Sign Up for New<br>Allow remote sl<br>Sign-in Inform<br>Email * | MA  t price  New Customer Account  allowed registration from you mail. Because you email have 163.com.mail.ru , test.com  ormation  wsietter hopping assistance ⑦ mation                                                                                                    | Default welcome megt Sign In or Create an Account                                                                             |
| etds reques<br>Create<br>@ We are not a<br>Personal info<br>First Name *<br><br>Last Name *<br><br>Sign Up for New<br>Allow remote sta<br>Sign-in Inform<br>Email *                   | MA  It price  New Customer Account  Illowed registration from you mail. Because you email have 163.com.mail.ru , test.com  Ormation  wsletter hopping assistance (?) mation                                                                                                    | Default welcome meg Sign In or Create an Account                                                                              |
| etds reques<br>etds reques<br>Create<br>etds versonal inter-<br>First Name •<br>Last Name •<br>Sign-Up for New<br>Allow remote st<br>Sign-in Inform<br>Email •<br>Password *          | MA  At price  New Customer Account  allowed registration from you mail. Because you email have 163.com.mail.ru , test.com  ormation  wsietter hopping assistance ⑦ mation                                                                                                    | Default welcome mgg                                                                                                    |
| etds reques<br>etds reques<br>Create<br>@ We are not a<br>Personal inform<br>[                                                                                                    | MA At price           New Customer Account           allowed registration from you mail. Because you email have 163.com.mail.ru , test.com           ormation           wsietter           hopping assistance         ?           mation                                                                                                    | Default welcome meg Sign In or Create an Account                                                                              |

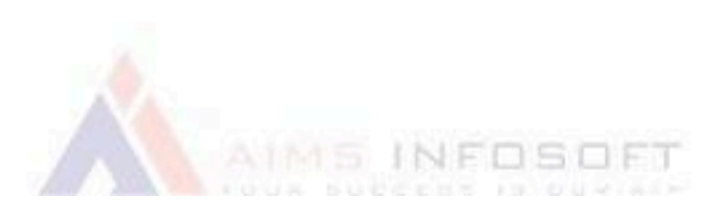

#### Newsletter subscriber

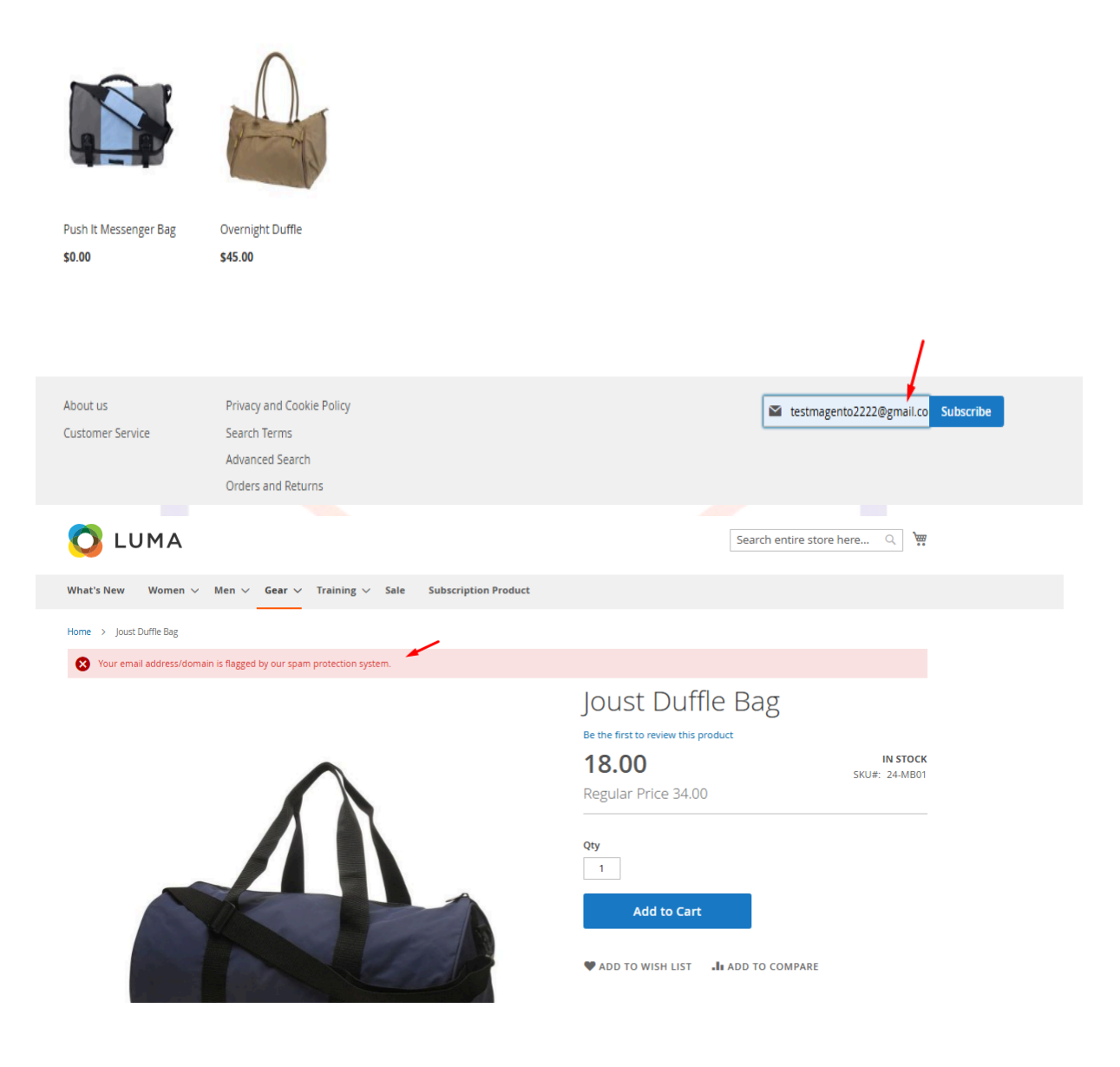

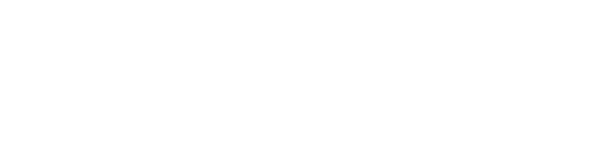

#### Contact us

|                                                                                             | 1-800-403-8838                                                                                                    | Please direct all inquiries via email to: cs@luma.com                                                                                                    |
|---------------------------------------------------------------------------------------------|----------------------------------------------------------------------------------------------------|----------------------------------------------------------------------------------------------------|
| C<br>y                                                                                      | all the Luma Helpline for concerns, product questions, or anything else. We're here for<br>ou 24 hours a day - 365 days a year.                                                                                                    |                                                                                                    |
| P                                                                                           | Press Inquiries                                                                                                    |                                                                                                    |
| Р                                                                                           | lease direct all media inquiries via email to: pr@luma.com                                                                                                    |                                                                                                    |
| ٧                                                                                           | Vrite Us                                                                                                    |                                                                                                    |
| Jo                                                                                          | ot us a note and we'll get back to you as quickly as possible.                                                                                                    |                                                                                                    |
| N                                                                                           | lame *                                                                                                    |                                                                                                    |
|                                                                                             | Test                                                                                                    |                                                                                                    |
| E                                                                                           | mail *                                                                                                    |                                                                                                    |
|                                                                                             | testmagento2222@gmail.com                                                                                                    |                                                                                                    |
| Р                                                                                           | 'hone Number                                                                                                    |                                                                                                    |
| [                                                                                           |                                                                                                    |                                                                                                    |
|                                                                                             | 16 - 16                                                                                                    |                                                                                                    |
| v                                                                                           | vnats on your mind? *                                                                                                    |                                                                                                    |
|                                                                                             |                                                                                                    |                                                                                                    |
|                                                                                             | Test                                                                                                    |                                                                                                    |
|                                                                                             | Test                                                                                                    | <i>h</i>                                                                                                    |
|                                                                                             | Test                                                                                                    | <u>A</u>                                                                                                    |
|                                                                                             | Submit                                                                                                    |                                                                                                    |
|                                                                                             | Test                                                                                                    |                                                                                                    |
|                                                                                             | Submit                                                                                                    | Search entire store here Q                                                                                                    |
|                                                                                             | Submit                                                                                                    | Search entire store here Q                                                                                                    |
| What's Ne                                                                                   | Submit LUMA ew Women ~ Men ~ Gear ~ Training ~ Sale Subscription Prod                                                                                                    | Search entire store here Q )                                                                                                    |
|                                                                                             | Submit<br>LUMA<br>ew Women ~ Men ~ Gear ~ Training ~ Sale Subscription Prod                                                                                                    | Search entire store here Q. )                                                                                                    |
| What's Ne<br>Con                                                                            | Submit<br>LUMA<br>ew Women ~ Men ~ Gear ~ Training ~ Sale Subscription Prod                                                                                                    | Search entire store here Q )                                                                                                    |
| What's Ne<br>Con                                                                            | Submit LUMA ew Women ~ Men ~ Gear ~ Training ~ Sale Subscription Prod htact Us remail address/domain is flagged by our spam protection system.                                                                                                    | Search entire store here Q                                                                                                    |
| What's Ne<br>Con                                                                            | Submit<br>LUMA<br>ew Women ~ Men ~ Gear ~ Training ~ Sale Subscription Prod<br>htact US                                                                                                    | duct                                                                                                    |
| What's Net<br>Con<br>& You<br>We lovvexperie<br>time. R                                     | Submit         LUMA         ew Women ~ Men ~ Gear ~ Training ~ Sale Subscription Prod         htact Us         attact Us         e hearing from you, our Luma customers. Please contact us ence or request for a specific product. We'll do everything witeach us however you like                                                                                                    | duct                                                                                                    |
| What's Net<br>CON<br>2 You<br>We lovyerie<br>time. R                                        | Test Submit LUMA wwwomen v Men v Gear v Training v Sale Subscription Prod htact US remail address/domain is flagged by our spam protection system. e hearing from you, our Luma customers. Please contact us ence or request for a specific product. We'll do everything w teach us however you like                                                                                                    | s about anything at all. Your latest passion, unique health we can to make your Luma experience unforgettable every                                                                          |
| What's Ne<br>CON<br>S You<br>We low<br>experie<br>time. R<br>Phone<br>1–80                  | Submit         LUMA         ew Women ~ Men ~ Gear ~ Training ~ Sale Subscription Prod         htact Us         remail address/domain is flagged by our spam protection system.         e hearing from you, our Luma customers. Please contact us ence or request for a specific product. We'll do everything witeach us however you like         https://doi.org/10.1001/000000000000000000000000000000                                            | s about anything at all. Your latest passion, unique health<br>ve can to make your Luma experience unforgettable every                                                                       |
| What's Ne<br>CON<br>& You<br>We lowic<br>experie<br>time. R<br>Phone<br>1-8C<br>Califie lui | Submit         LUMA         ew Women ~ Men ~ Gear ~ Training ~ Sale Subscription Prod         htact Us         remail address/domain is flagged by our spam protection system.         e hearing from you, our Luma customers. Please contact us ence or request for a specific product. We'll do everything w leach us however you like         00-403-8838         mathelpiling for concerns, product questions or anything else. We're here for | Apparel Design Inquiries Apparel Design Inquiries Are you an independent clothing designer? Feature your products on the Luma websitel Please direct all inquiries via email to: cs@luma.com |

Please direct all media inquiries via email to: pr@luma.com

Write Us

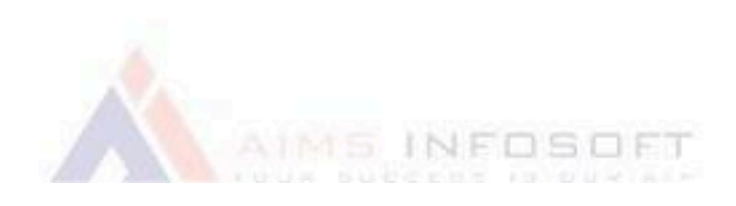

If you have any query or question then please contact us at <a href="mailto:sales@aimsinfosoft.com">sales@aimsinfosoft.com</a> .

### **Stop Spam Mails**

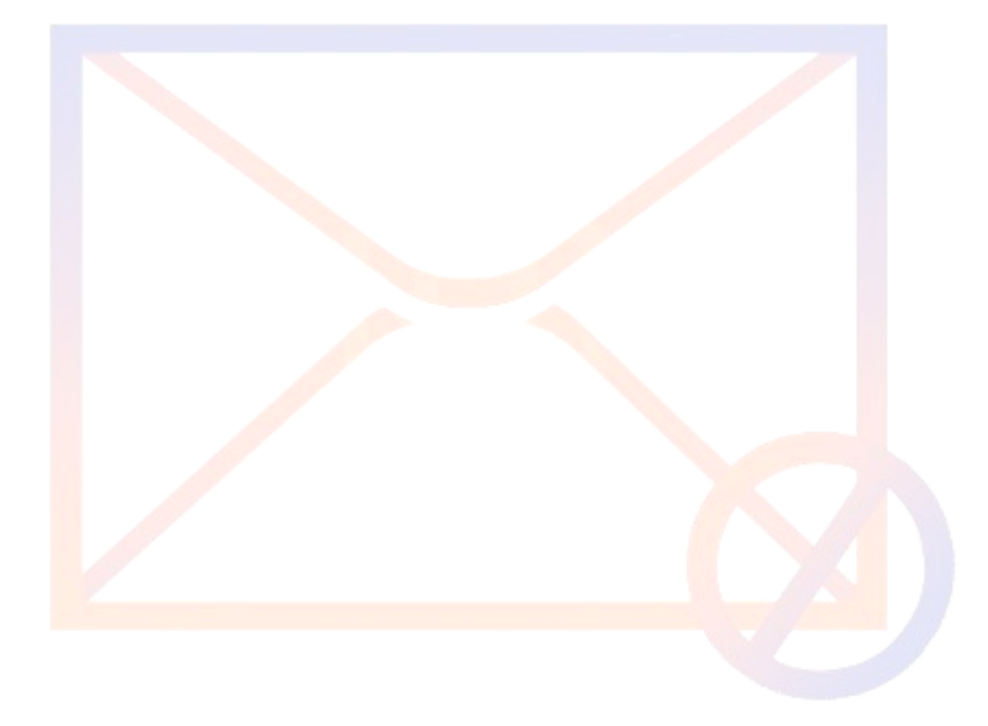

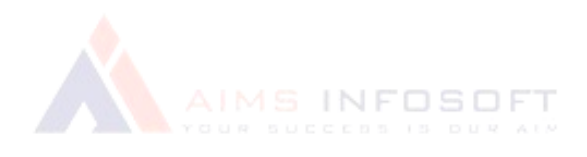